# Manage Your Reference Library

The Reference Library is a shared space for storing your company's most used documents and links. It gives your team quick, reliable access to the information and resources they use every day.

## Introduction

The Reference Library is your team's go-to spot for frequently used forms, disclosures, training materials, and other essential documents and links. It keeps everything your agents and admins rely on in one organized, easy-to-access place.

Once it's set up, the Reference Library is always within reach. Your team can access it from the main Reference page or directly within transactions, so whether they're prepping for a deal or in the middle of one, the right docs are never more than a few clicks away.

Admins manage the library behind the scenes. You can upload docs, add links, group items into categories, rename or update files, and remove anything that's no longer needed to keep your library clean, current, and useful.

## How It Works

#### Admins Create the Library

Admins add documents and links, group them into categories, and keep everything organized and up to date. Each item can be named, categorized, and commented on to provide helpful context.

Admins can make changes to items as needed. When an item is no longer relevant, it can be removed to keep the library clean and focused.

#### Instantly Accessible

Once added, reference items are instantly available in two places:

- Reference Page: View, download, and email from one centralized spot.
- Transactions: Access reference docs directly within any transaction.

#### Searchable & Shareable

Team members can search, preview, and download reference items anytime. When needed, they can quickly email a reference to a client or teammate, even directly from a transaction.

## Add a Reference Doc or Link

Add a document or link to your company's Reference Library to give your team fast, organized access to the resources they rely on.

#### Who Can Do This: Admins.

To add a Reference doc or link:

### Go to Reference

• Click [Reference] from the top menu.

### Choose What to Add

- To upload docs, click [+ Add Docs].
- To add links, click [+ Add Link].

#### Add & Name Your Reference

• Docs:

Drag files into the blue upload box, or click the box to select files from your computer. Then, enter a *Doc Name* for each file.

| Jpload Reference Docs                          |                                    |                                   |   |
|------------------------------------------------|------------------------------------|-----------------------------------|---|
|                                                | Drag docs here or click            | to choose                         |   |
|                                                | docs from your comput              | ler                               |   |
| ile Name                                       | Doc Name                           | Category                          |   |
| i <b>le Name</b><br>Iome_Inspection_Report.pdf | Doc Name<br>Home Inspection Report | Category<br>- Choose a Category - | × |

#### • Links:

Enter a *Link Name*, then paste the *Link URL*.

| rms, disclosures, and listing | presentations available to the | entire company. |          |             |  |
|-------------------------------|--------------------------------|-----------------|----------|-------------|--|
| ) Search 🛛 Email Do           | s 🔒 Send for Signature         | 🖸 Add Link      | Add Docs | Delete Docs |  |
| Adobe - Compress PD           |                                |                 |          |             |  |
| Adobe - Compress PD           | :                              |                 |          |             |  |
| m/ac                          | robat/online/compr             | ess-odf.html    |          |             |  |

#### **Categorize the Reference**

• From the Category dropdown, select an existing category or enter a new one.

| Upload Reference Docs          |                                               |                       | pry- * X<br>x<br>pcs |
|--------------------------------|-----------------------------------------------|-----------------------|----------------------|
|                                | Drag docs here or clic<br>docs from your comp | < to choose<br>Iter   |                      |
| File Name                      | Doc Name                                      | Category              |                      |
| Home_Inspection_Report.pdf     | Home Inspection Report                        | - Choose a Category - | · ·                  |
| larket_Conditions_Advisory.pdf | Market Conditions Advisory                    |                       |                      |
|                                |                                               | Contract Forms        | 000                  |
|                                |                                               | For Buyers            | 00                   |
|                                |                                               | For Sellers           |                      |
|                                |                                               | Listing Forms         |                      |
|                                |                                               | Misc. Forms           |                      |
|                                |                                               | Office Forms          |                      |
|                                |                                               | Tools                 |                      |
|                                |                                               | Training              |                      |

#### Save the Reference

- To save docs, click [Upload Docs].
- To save links, click [Add Link].
- Once saved, your team can view, download, and email the items from your Reference Library.

## Add a Comment

Add a comment to a doc or link in your Reference Library to provide your team with valuable context, guidance, or next steps.

#### Who Can Do This: Admins.

To comment on a Reference item:

## Go to Reference

• Click [Reference] from the top menu.

#### Select the Reference

• Click [ 📖 ] next to the doc or link you want to make a comment on.

| Refere    | nce Docs         | S & Links<br>esentations available to the e | entire company. |          |             |   |           |              |   |
|-----------|------------------|---------------------------------------------|-----------------|----------|-------------|---|-----------|--------------|---|
| ) Search  | 🗠 Email Docs     | A Send for Signature                        | 🖸 Add Link      | Add Docs | Delete Docs |   |           |              |   |
| 🕚 – F     | or Buyers (10 do | <u>ocs)</u> 🗹                               |                 |          |             |   | Added By  | Added On     |   |
| 🖹 Buy     | er Brokerage Agi | reement                                     |                 |          |             |   | Hollis A. | Apr 15, 2025 | Ę |
| Buy       | ers Agency Discl | osure                                       |                 |          |             | 0 | Hollis A. | Apr 16, 2025 | Ę |
| Pure Pure | chase Agreemer   | nt                                          |                 |          |             |   | Hollis A. | Apr 15, 2025 | Ę |
| Buy       | ers Wire Fraud W | /arnina Disclosure                          |                 |          |             |   | Hollis A. | Apr 16, 2025 | Ę |

#### Add or Edit a Comment

- To add a new comment, enter it in the yellow comment box.
- To update an existing comment, click [ 📝 ] to the right of the comment, then make your changes.

| Reference Docs & Links Forms, disclosures, and listing presentations available to the entire company. |           |                |
|----------------------------------------------------------------------------------------------------|-----------|----------------|
| Q Search ⊠ Email Docs 🛆 Send for Signature 📝 Add Link 😫 Add Docs 💮 Delete Docs                        |           |                |
| ● For Buyers ( <u>10 docs</u> ).                                                                      | Added By  | Added On       |
| Buyer Brokerage Agreement                                                                             | Hollis A. | Apr 15, 2025 🛞 |
| Buyers Agency Disclosure                                                                              | Hollis A. | Apr 16, 2025 🔅 |
| Discloses that Pine Realty represents the buyer in this transaction.                                  | -         | save cancel    |

#### **Save Your Comment**

• Click [Save]. Once saved, your team can view the comment from your Reference Library.

## Edit a Reference

Update an item in your Reference Library to rename or move it to a different category, keeping your shared resources accurate and easy to find.

## Who Can Do This: Admins.

To make changes to a Reference item:

### Go to Reference

• Click [Reference] from the top menu.

## **Choose What to Edit**

- Find the doc or link you want to edit.
- Click [

| Referen    | ICE DOCS                   | & LINKS<br>entations available to the e | ntire company. |          |             |     |           |               |     |
|------------|----------------------------|-----------------------------------------|----------------|----------|-------------|-----|-----------|---------------|-----|
| Q Search   | 🗠 Email Docs               | 🛆 Send for Signature                    | 🖸 Add Link     | Add Docs | Delete Docs |     |           |               |     |
| 🚺 + Fo     | r Buyers (10 doc           | <u>28)</u> 🗹                            |                |          |             | -   | Added By  | Added On      |     |
| 6 – Fo     | r Sellers ( <u>11 docs</u> | s) 🗹                                    |                |          |             | -   | Added By  | Added On      |     |
| 📄 🗋 Listin | g Agreement                |                                         |                |          |             | •   | Hollis A. | Apr 15, 2025  | Ę   |
| 🗟 Seller   | rs Agency Disclos          | sure                                    |                |          |             | •   | Hollis A. | or 16, 2025   | Ę   |
| Seller     | rs Property Disclo         | osure Statement (SPDS)                  |                |          |             | •   | Hollis A. | Apr 1, 2025   | Ę   |
| 📄 Lead     | Based Paint Disc           | losure                                  |                |          |             | •   | Hollis A. | Apr 16, 202   | Ę   |
| Affilia    | ated Business Dis          | closure                                 |                |          |             | 7 🗩 | Hollis A. | Apr 16, 2025  | Ę   |
| Coun       | nter Offer Form            |                                         |                |          |             | •   | Hollis A. | 🕁 Download    |     |
| Repa       | ir Request for Rep         | pairs Response                          |                |          |             | •   | Hollis A. | 🖉 Rename / M  | ove |
| Com        | mission Agreeme            | ent Between Brokers                     |                |          |             | •   | Hollis A. | Convert to Fe | orm |
| Wire       | Fraud Warning D            | isclosure                               |                |          |             | -   | Hollis A. | X Delete      |     |

#### **Update Details**

- Update the item's name, and if needed, change the category.
- For links, you can also update the URL.

| For Sellers ( <u>11 docs</u> )               |             |   | Added By  | Added On     |            |
|----------------------------------------------|-------------|---|-----------|--------------|------------|
| Listing Agreement                            |             | 9 | Hollis A. | Apr 15, 2025 | £3         |
| Sellers Agency Disclosure                    |             | 9 | Hollis A. | Apr 16, 2025 | { <u>6</u> |
| Sellers Property Disclosure Statement (SPDS) |             | 9 | Hollis A. | Apr 16, 2025 | £6         |
| Lead Based Paint Disclosure                  |             | 9 | Hollis A. | Apr 16, 2025 | £3         |
| Affiliated Business Disclosure               | For Sellers |   |           | - save       | cance      |
| Counter Offer Form                           |             | 9 | Hollis A. | Apr 16, 2025 | Ę          |

### Save Changes

• Click [Save] to apply your changes. The Reference Library will be updated immediately.

## Reorder References

Change the order of docs and links in a Reference category to set your preferred order.

## Who Can Do This: Admins.

To change the order of reference items:

## Go to Reference

• Click [Reference] from the top menu.

#### **Drag and Drop Items**

- Click a doc or link, then hold and drag it.
- Drop it into a new position within the same category.

| ① + Company Images (1 doc) 亿      |   | Added By  | Added On     |
|-----------------------------------|---|-----------|--------------|
|                                   |   |           |              |
| Contract Forms (5 docs) 2         |   | Added By  | Added On     |
| Listing Contract                  |   | Hollis H. | Aug 5, 2021  |
| Purchase Contract                 | - | Hollis H. | Apr 17, 2019 |
| Proof of Funds                    | - | Hollis H. | Jan 25, 2019 |
| Buyer's Agreement                 | - | Hollis H. | Jun 27, 2018 |
| Lead Based Paint Disclosure       | - | Hollis H. | Jun 27, 2018 |
| •                                 |   |           |              |
| ● + Listing Forms <u>(2 docs)</u> |   | Added By  | Added On     |
|                                   |   |           |              |
| 1 + Miscellaneous Forms (8 docs)  |   | Added By  | Added On     |
|                                   |   |           |              |
| Hew Closing Forms (4 docs)        |   | Added By  | Added On     |
|                                   |   |           |              |

**Delete References** 

Remove items from your Reference Library when they're no longer needed.

Who Can Do This: Admins with permission to Delete any docs.

To delete an unneeded doc or link from your Reference Library:

#### Go to Reference

• Click [Reference] from the top menu.

#### **Delete References**

• Individual Item:

To delete a single item, click [  $_{63}$  ] to the right of the doc or link you want to delete, then select [Delete].

| Reference Docs & Links<br>Forms, disclosures, and listing presentations available to the entire company. |     |           |                |                         |
|----------------------------------------------------------------------------------------------------|-----|-----------|----------------|-------------------------|
| Q Search ☐ Email Docs 合 Send for Signature C Add Link 🔂 Add Docs © Delete Docs                           |     |           |                |                         |
| For Buyers (10 docs) 2                                                                                   | 9   | Added By  | Added On       |                         |
| Buyer Brokerage Agreement                                                                                | •   | Hollis A. | Apr 15, 2025   | 0                       |
| Buyers Agency Disclosure                                                                                 | -   | Hollis A. | Apr 16, 2025   | $\langle \odot \rangle$ |
| Purchase Agreement                                                                                       | •   | Hollis A. | or 15, 2025    | ٨                       |
| Buyers Wire Fraud Warning Disclosure                                                                     | •   | Hollis A. | Apr. 2025      | ٨                       |
| Market Conditions Advisory                                                                               | •   | Hollis A. | Apr 16, 202    | ٨                       |
| Affiliated Business Disclosure                                                                           | 7 🕈 | Hollis A. | Apr 16, 2025   | ٢                       |
| ① Contingency Removal Form                                                                               | •   | Hollis A. | 🕁 Download     |                         |
| Final Walkthrough Property Condition Verification                                                        | •   | Hollis A. | Rename / Mov   | /0                      |
| Appraisal Addendum Waiver                                                                                | -   | Hollis A. | Convert to For | m                       |
| Repair or Request for Repairs Addendum                                                                   | -   | Hollis A. | × Delete       | Ļ                       |

Multiple Items:

To delete multiple items, check the boxes next to the items you want to delete, then select

[Delete Docs] at the top of the page.

|                                   |                                   |              |          |             |   |        |                 | _ |
|-----------------------------------|-----------------------------------|--------------|----------|-------------|---|--------|-----------------|---|
| Reference Docs                    | s & Links                         |              |          |             |   |        |                 |   |
| orms, discussions, and listing pr | esentations available to the enti | ire company. |          |             |   |        |                 |   |
| Q Selarch ☐ Email Docs            | A Send for Signature              | 🛯 Add Link   | Add Docs | Delete Docs |   |        |                 |   |
| For Buyers (10 d)     10 d        | <u>ocs)</u> 🛙                     |              |          |             |   | Adde   | d By Added On   |   |
| 🗟 Buyer Brokerage Ag              | reement                           |              |          |             |   | Hollis | A. Apr 15, 2025 |   |
| Buyers Agency Disc                | losure                            |              |          |             |   | Hollis | A. Apr 16, 2025 |   |
| Purchase Agreeme                  | nt                                |              |          |             |   | Hollis | A. Apr 15, 2025 |   |
| 🔋 🖻 Buyers Wire Fraud V           | Varning Disclosure                |              |          |             |   | Hollis | A. Apr 16, 2025 |   |
| Market Conditions /               | Advisory                          |              |          |             |   | Hollis | A. Apr 16, 2025 |   |
| Affiliated Business D             | Disclosure                        |              |          |             |   | Hollis | A. Apr 16, 2025 |   |
| Contingency Removements           | val Form                          |              |          |             |   | Hollis | A. Apr 16, 2025 |   |
| Final Walkthrough P               | roperty Condition Verificatio     | ion          |          |             | ( | Hollis | A. Apr 16, 2025 |   |

### **Confirm Removal**

• Click [Delete] again to confirm and permanently remove the selected items.

## Building a Custom Training Library 🛛

**Watch this to become a Pipeline Pro on the** *Reference* **page**: Whether you need to implement initial roll-out training or ongoing training for new agents, you won't want to miss this session! You'll learn how to create custom training libraries that will help you train your team on the parts of Pipeline they need to know.

**Who Can Do This**: *Paperless Pipeline Pro Webinars* are for master admins and admins with permission to *View all transactions*.

⊠ 10:03

View more Paperless Pipeline Pro Webinars →

The Reference Page ⊠

Watch this to become a Pipeline Pro on the *Reference* page: This Pipeline Pro webinar covers the various options available on the *Reference* page as well as how to best utilize them.

**Who Can Do This**: *Paperless Pipeline Pro Webinars* are for master admins and admins with permission to *View all transactions*.

⊠ 6:29

View more Paperless Pipeline Pro Webinars →

Use Your Reference Library

View your Reference Library, search items by name, download what you need, or email docs and links to clients and teammates, all in just a few clicks.

Learn how to Use Your Reference Library